## Guía de Registro para Prodigy Antivirus

# infinitum.

Todas los derechos re

Esta guía te proporciona las instrucciones y pasos a seguir para Registrarte, Descargar y Obtener la Licencia de Prodigy Antivirus.

**1.** Ingresa a <u>www.telmex.com</u> y en el apartado **Mi Telmex**, ingresa tus datos de acceso y da clic en **ENTRAR**.

Si vas a actualizar o por primera vez vas a descargar tu Prodigy Antivirus, debes registrarte con el número telefónico y contraseña de "Mi Telmex" (Si no estás registrado en "Mi Telmex", regístrate primero, para ello visita la página https://www.online.telmex.com/mitelmex/inicio.j sp?p=registro mitelmex.jsp

2. Una vez que has ingresado a Mi Telmex, elige la opción **Servicios Telmex**, y te mostrará una lista de Beneficios que puedes contratar, ahora busca **Antivirus**, y da clic en **Activar**. Recuerda que no tiene ningún costo de Activación. <image><complex-block>

Year
Year
Year
Year
Year
Year
Year
Year
Year
Year
Year
Year
Year
Year
Year
Year
Year
Year
Year
Year
Year
Year
Year
Year
Year
Year
Year
Year
Year
Year
Year
Year
Year
Year
Year
Year
Year
Year
Year
Year
Year
Year
Year
Year
Year
Year
Year
Year
Year
Year
Year
Year
Year
Year
Year
Year
Year
Year
Year
Year
Year
Year
Year
Year
Year
Year
Year
Year
Year
Year
Year
Year
Year
Year
Year
Year
Year
Year
Year
Year
Year
Year
Year
Year
Year
Year
Year
Year
Year
Year
Year
Year
Year
Year
Year
Year
Year
Year
Year
Year
Year
Year
Year
Year
Year
Year
Ye

#### TELMEX.

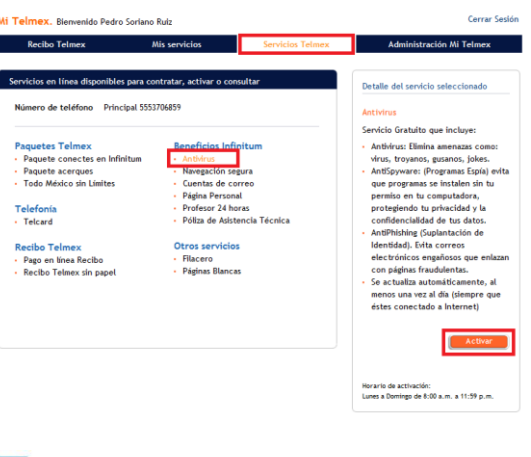

**3.** Ingresa los datos de tu usuario Prodigy, acepta los términos y condiciones del servicio y da clic en **Activar.** 

### TELMEX.

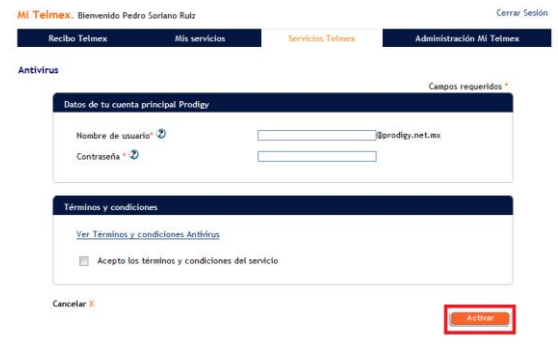

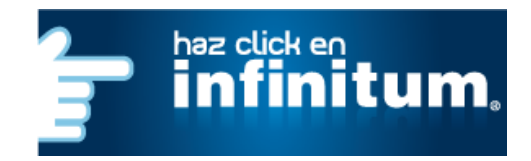

### Guía de Registro para Prodigy Antivirus

# infinitum.

**4.** Te mostrará un Número de Serie que debes anotar para la descarga.

**5.** Selecciona la opción **Descargar**. Te mostrará una nueva página donde puedes elegir la descarga del programa de acuerdo a la versión de Windows que tengas Instalada.

**6.** Una vez que has dado clic en el botón **DESCARGAR**, aparecerá una pantalla que te pregunta si deseas abrir o guardar el archivo.

Selecciona la opción **Guardar** e identifica la ruta en donde se guardará el Software (por ejemplo en el Escritorio).

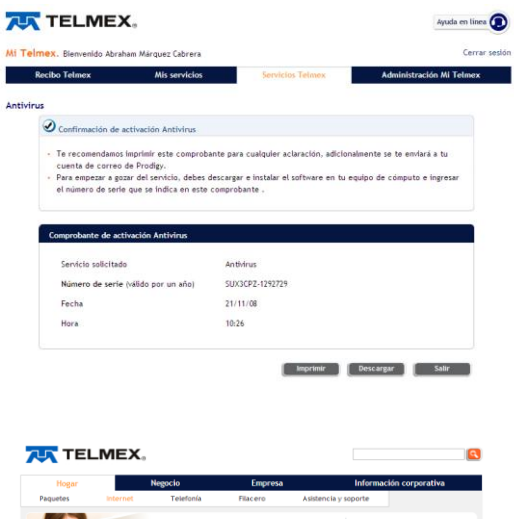

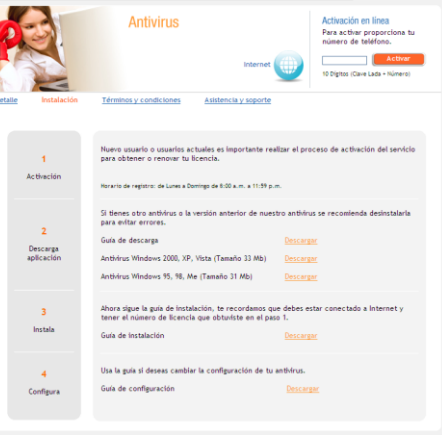

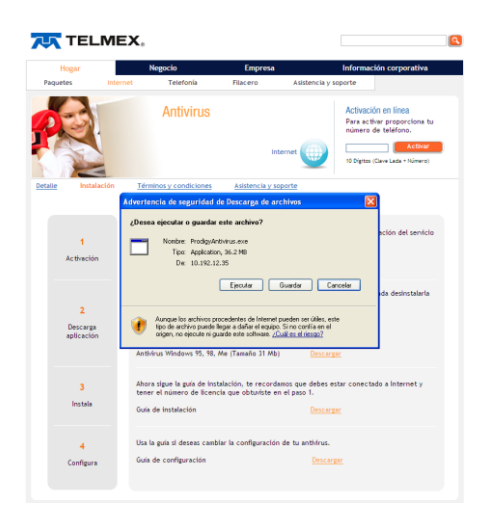

Has concluido el proceso de descarga del software, ahora sólo falta instalarlo. Revisa la <u>Guía rápida de Instalación</u>

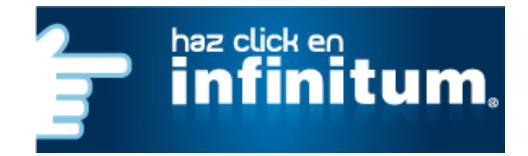